## iOS 11 per iPhone e iPad

#### **ETTORE FRANZIN**

Reana dal Rojale - 4 dicembre 2017

# Il sistema operativo mobile più evoluto al mondo.

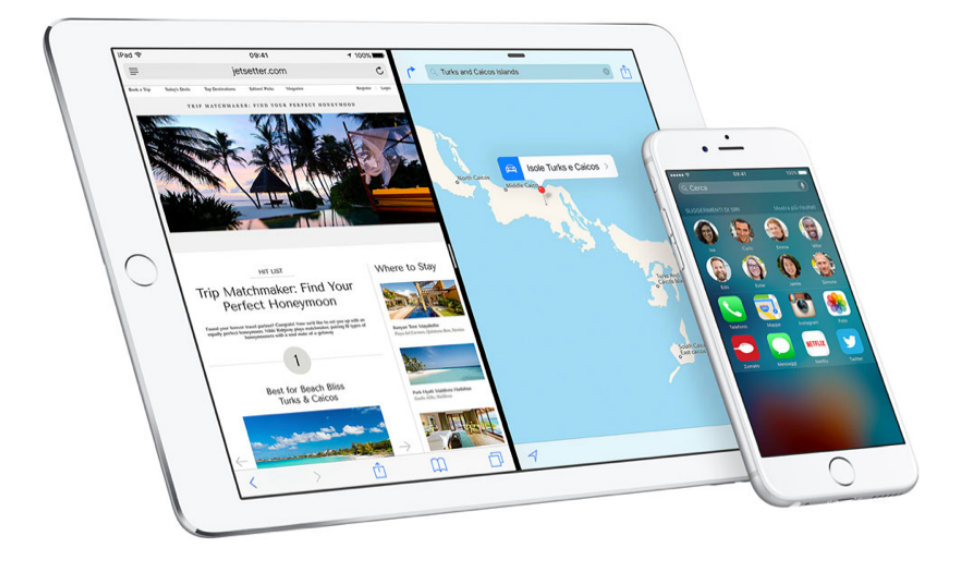

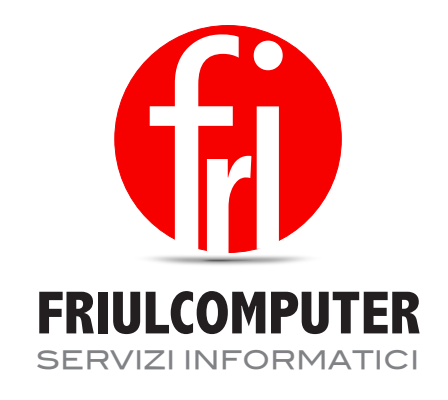

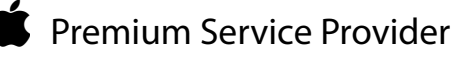

FRIULCOMPUTER

## La Schermata Home

L'interfaccia grafica del sistema iOS 11 del vostro iPad o iPhone presenta la Schermata Home con le App preinstallate di serie e la Barra di stato che vi fornisce tutte le informazioni durante l'utilizzo.

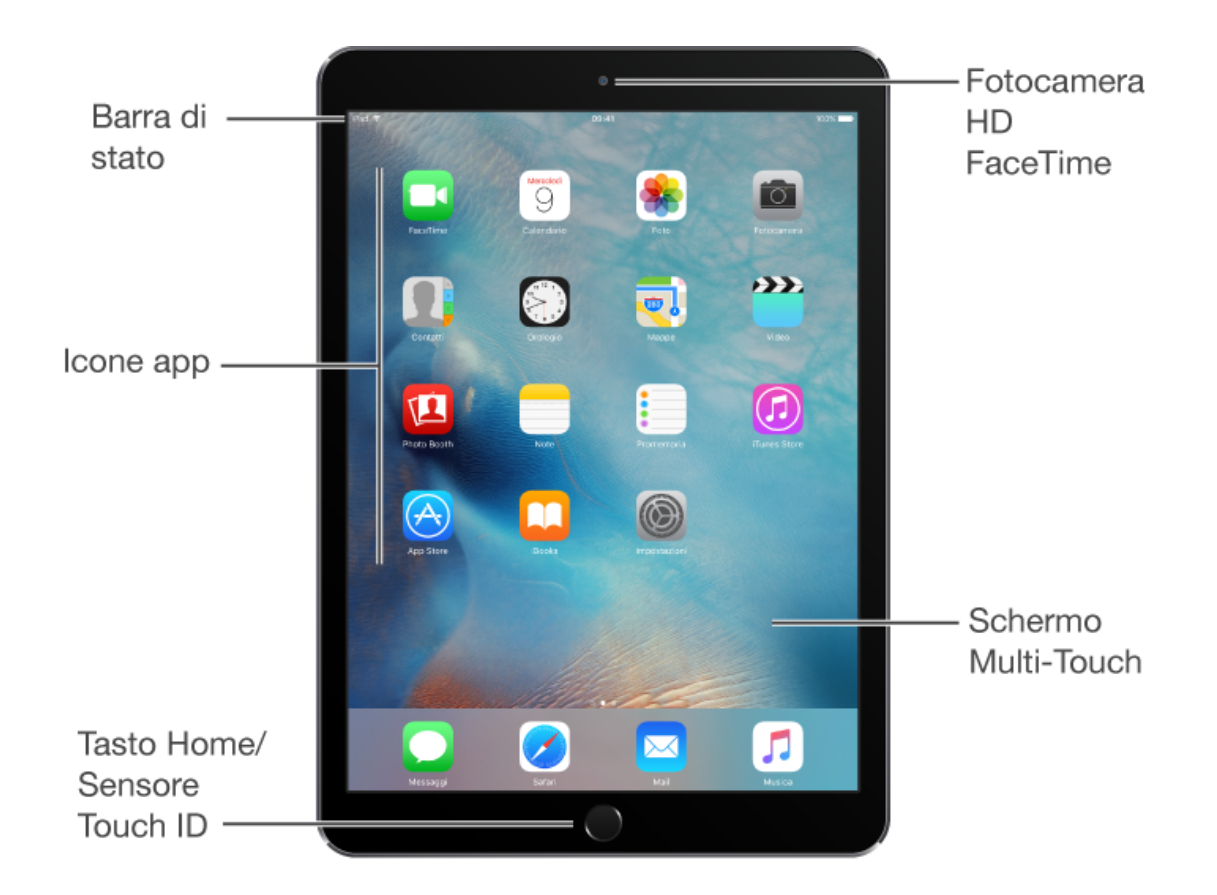

## **Tasto Home**

Il tasto Home ti porta alla schermata Home e offre altre comode scorciatoie.

- Andare alla schermata Home: premi il tasto Home. Sulla schermata Home, tocca un'app per aprirla.
- Visualizzare tutte le app attive: se iPad non è bloccato, tocca due volte il tasto Home.
- Per utilizzare Siri: premi e tieni premuto il tasto Home.

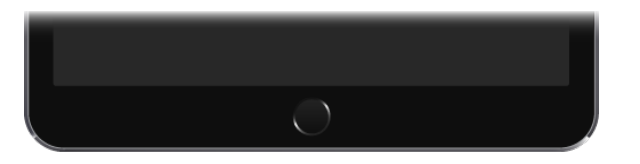

## Tasto Standby/Riattiva

Quando non usi iPad puoi bloccarlo e metterlo in stato di stop. Quando blocchi iPad il display va in standby, riducendo il consumo della batteria ed evitando che lo schermo si riattivi se lo tocchi. Le sveglie rimangono comunque attive e puoi ricevere chiamate FaceTime, messaggi di testo, notifiche, ascoltare la musica oltre a regolare il volume.

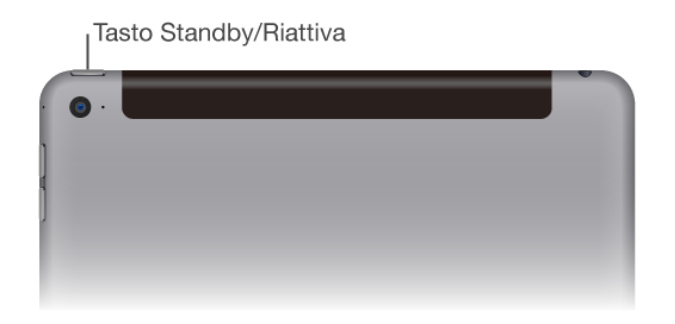

Accendere iPad: mantieni premuto il tasto Standby/Riattiva fino a quando non appare il logo Apple.

**Sbloccare iPad:** premi il tasto Home o il tasto Standby/Riattiva, quindi trascina il cursore che appare sullo schermo.

Puoi utilizzare iPad Smart Cover, venduta separatamente, per bloccare o sbloccare iPad (iPad 2 e modelli successivi, iPad mini e modelli successivi). Puoi utilizzare iPad Smart Case, venduta separatamente, per bloccare o sbloccare iPad (iPad 2 e modelli successivi, iPad mini e, iPad mini 2 e iPad mini 3). Puoi utilizzare la tastiera iPad Pro Smart Keyboard o iPad Pro Smart Cover, venduti separatamente, per bloccare o sbloccare iPad Pro.

Bloccare iPad: premi il tasto Standby/Riattiva.

Se non tocchi lo schermo per due minuti, iPad si blocca. Puoi impostare il tempo richiesto prima che iPad si blocchi o un codice di blocco per sbloccare iPad.

Impostare il tempo di blocco automatico: vai in Impostazioni > Generali > Blocco automatico.

**Impostare un codice:** vai in Impostazioni > Touch ID e codice (iPad Air 2, iPad Pro, iPad mini 3 e modelli successivi) o Impostazioni > Codice (altri modelli).

Impostare iPad Smart Cover, iPad Smart Case, iPad Pro Smart Keyboard o iPad Pro Smart Cover perché blocchino o sblocchino iPad: vai in Impostazioni > Generali, quindi attiva "Blocca/ sblocca".

**Spegnere iPad:** mantieni premuto il tasto Standby/Riattiva per alcuni secondi fino a quando sullo schermo non appare il cursore, quindi trascina il cursore sullo schermo.

#### Iniziare dalla schermata Home

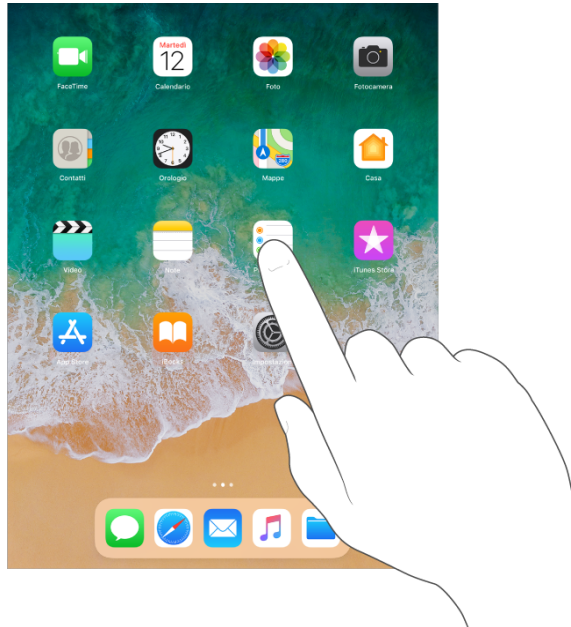

Tocca un'app per aprirla.

Premi il tasto Home in qualsiasi momento per tornare alla schermata Home.

Scorri verso destra o sinistra per visualizzare altre schermate.

**Visualizzare le app aperte:** fai doppio clic sul tasto Home per mostrare le app aperte. Scorri a lato per visualizzare altro. Per passare a un'altra app, toccala.

**Chiudere un'app:** fai scorrere l'app verso l'alto dallo schermo dello switcher applicazioni, quindi riprova ad aprire l'app.

**Cercare app:** se disponi di molte app, puoi usare la funzionalità Cerca per trovarle e aprirle.Trascina verso il basso il centro della schermata Home per visualizzare il campo di ricerca.

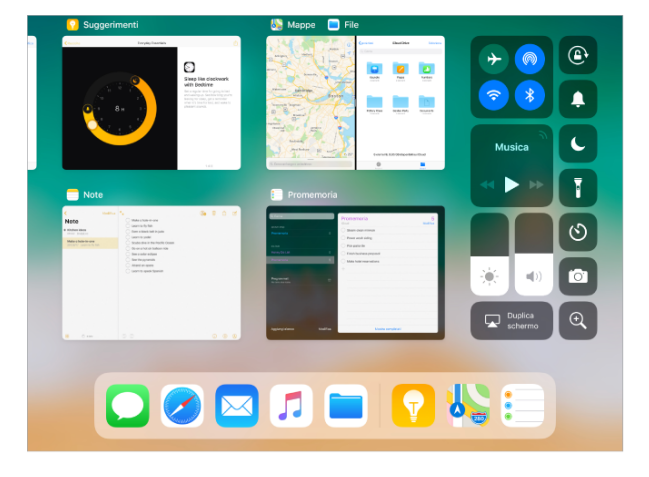

**Gesti**: Puoi utilizzare i gesti multitasking su iPad per tornare alla schermata Home, visualizzare lo schermo switcher applicazioni o passare a un'altra app.

Tornare alla schermata Home: apri e chiudi quattro dita insieme.

Visualizzare lo switcher applicazioni: scorri in alto con quattro dita.

Cambiare app: scorri a sinistra o a destra con quattro dita.

Attivare o disattivare i gesti multitasking: vai in Impostazioni > Generali.

## **Split View**

Sui modelli supportati, Split View mantiene due app aperte in viste ridimensionabili.

**Aprire una seconda app in Split View:** mentre utilizzi un'app, scorri dal basso verso l'alto per mostrare il Dock. Tocca e tieni premuta un'app nel Dock, trascinala fino al bordo destro o sinistro dello schermo, quindi solleva il dito. Se due app sono già aperte, trascina sull'app che desideri sostituire.

Per dare pari spazio a entrambe le app, trascina il separatore app al centro dello schermo. Le app che usi insieme in Split View vengono abbinate, affinché vengano aperte entrambe quando ne selezioni una dallo switcher applicazioni o dal Dock.

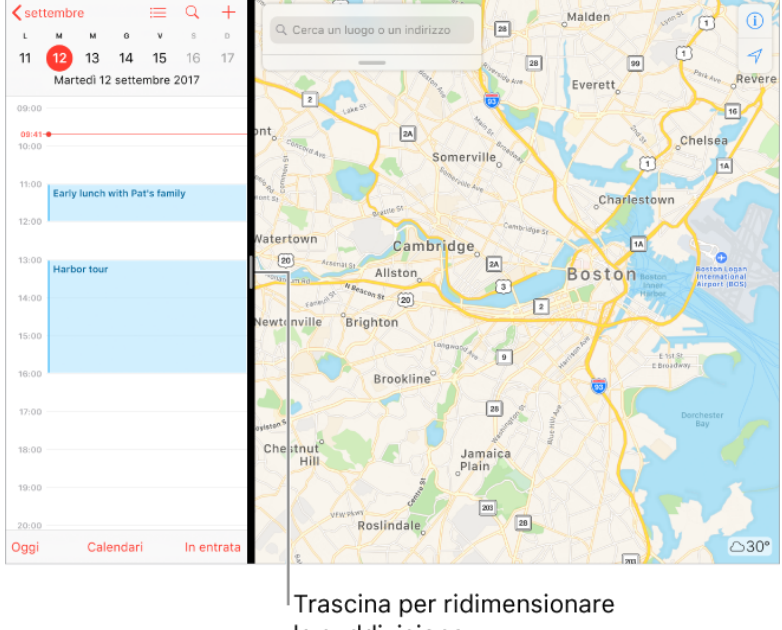

la suddivisione.

Aprire Split View dalla schermata Home: tocca e tieni premuta un'app sulla schermata Home o nel Dock, trascinala per un'ampiezza pari al dito o di più, quindi continua a tenerla premuta mentre tocchi un'altra app con un altro dito. Dopo che si apre la seconda app, trascina quella che stai tenendo premuta sul bordo sinistro o destro dello schermo, quindi solleva il dito. (Se inizialmente non trascini la prima app abbastanza lontano, tutte le app sulla schermata Home iniziano a muoversi; ciò ti consente di ridisporre la schermata Home. Per ricominciare senza ridisporre, premi il tasto Home).

**Chiudere la modalità Split View:** trascina il separatore app verso destra o sinistra, in base all'app che vuoi chiudere.

**Passare da Split View a Slide Over:** scorri verso il basso dalla parte superiore di un'app nella finestra più piccola. (Consulta Slide Over).

## Slide Over

Sui modelli supportati, puoi lavorare su un'app che scorre davanti a un'altra app aperta.

**Aprire un'app in Slide Over:** mentre utilizzi un'app, scorri dal basso verso l'alto per mostrare il Dock. Tieni premuta un'app nel Dock, quindi trascinala sopra il Dock.

Se un'app è già aperta in Slide Over, viene sostituita dall'app che trascini dal Dock. Per aprire una terza app in Slide Over quando lo schermo è in Split View, trascina l'app dal Dock al separatore app di Split View. (Consulta Split View). Sui modelli supportati, puoi lavorare su tutte e tre le app contemporaneamente.

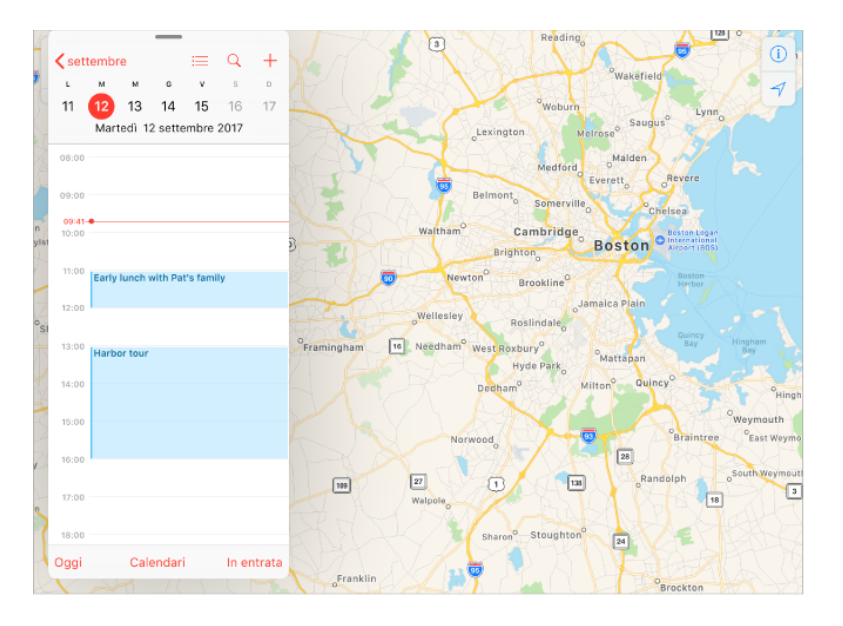

**Aprire un'app in Slide Over dalla schermata Home:** tocca e tieni premuta un'app sulla schermata Home o nel Dock, trascinala per un'ampiezza pari al dito o di più, quindi continua a tenerla premuta mentre tocchi un'altra app con un altro dito. Dopo l'apertura della seconda app, solleva il dito. (Se inizialmente non trascini la prima app abbastanza lontano, tutte le app sulla schermata Home iniziano a muoversi; ciò ti consente di ridisporre la schermata Home. Per ricominciare senza ridisporre, premi il tasto Home).

**Spostare un'app in Slide Over fuori e dentro alla schermata:** trascina la parte superiore della finestra Slide Over verso l'esterno del bordo destro dello schermo. Per visualizzarla di nuovo da un'altra app aperta qualsiasi, scorri da destra.

**Spostare un'app in Slide Over sull'altro lato dello schermo:** trascina dalla parte superiore della finestra Slide Over.

**Passare da Slide Over a Split View:** scorri verso il basso dalla parte superiore della finestra Slide Over. (Consulta Split View).

#### Le Notifiche

La notifiche ti aiutano a tenere traccia delle novità. Ti fanno sapere se hai perso una chiamata, se la data di un evento è stata spostata e altro ancora. Puoi personalizzare le notifiche per fare in modo che ti mostrino solo ciò che ti importa di più.

**Rispondere quando iPad è bloccato:** tocca e tieni premuta la notifica.

**Rispondere quando iPad è sbloccato:** tocca la notifica per aprire l'app.

**Rispondere senza dover lasciare l'app attuale:** trascina verso il basso sulla notifica quando appare nella parte superiore dello schermo. Per ignorarla senza rispondere, scorri verso l'alto. questa funzionalità funziona con i messaggi di testo e quelli e-mail, gli inviti del calendario e altro ancora.

Visualizzare le notifiche recenti e precedenti da qualsiasi schermata: Scorri verso il basso dalla parte superiore dello schermo, per vedere le notifiche più recenti, quindi scorri verso l'alto per leggere le notifiche precedenti. Dalla schermata delle notifiche, puoi anche:

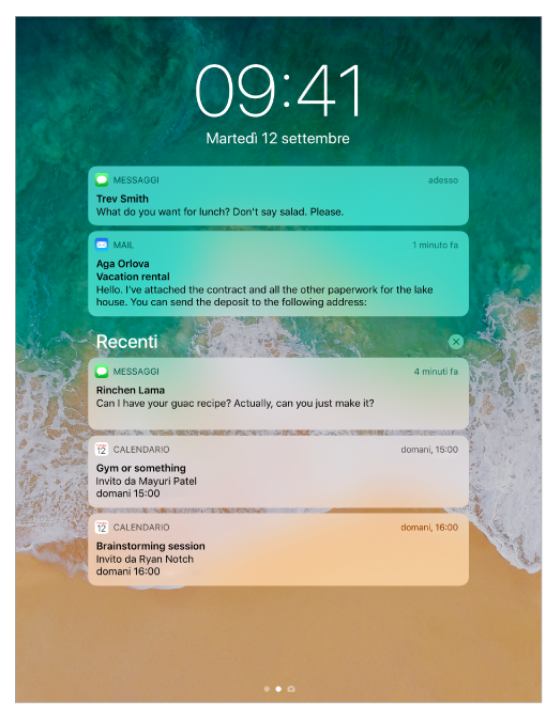

- Rispondere a una notifica: toccala.
- Aprire Fotocamera: scorri a sinistra. (Per evitare di eliminare una notifica, scorri dal bordo destro).
- Visualizzare "Vista Oggi": scorri a destra. (Per evitare di aprire una notifica, scorri dal bordo sinistro).
- Iniziare a disegnare e a prender nota: (iPad Pro) tocca lo schermo con Apple Pencil.
- Tornare a quello che stavi facendo: scorri verso l'alto dal bordo inferiore dello schermo o premi il tasto Home.

Rimuovere una notifica: scorri verso sinistra. In alternativa, tieni premuta la notifica, e tocca X.

**Impostare le preferenze di notifica:** vai in Impostazioni > Notifiche.

<u>Scegliere quando visualizzare le anteprime delle notifiche</u>: tocca "Mostra anteprime", quindi scegli una delle opzioni disponibili. Se selezioni, "Quando sbloccato", le anteprime vengono visualizzate anche in "Blocco schermo". Le anteprime includono i testi contenuti in Messaggi, alcune righe dei messaggi di Mail e dettagli sugli inviti di Calendario.

<u>Impostare lo stile delle notifiche per le app</u>: tocca l'app, quindi scegli una delle opzioni disponibili.

**Disattivare tutte le notifiche:** vai in Impostazioni > Non disturbare. Per attivare o disattivare "Non disturbare" puoi anche usare Siri. Basta dire "Attiva non disturbare" o "Disattiva non disturbare".

## Centro di Controllo

Centro di Controllo ti offre accesso istantaneo a "Uso in aereo", "Non disturbare", a una torcia e ad altre comode funzionalità.

**Aprire Centro di Controllo:** scorri verso l'alto dal bordo inferiore. Se il Dock non viene visualizzato quando inizi il gesto di scorrimento, continua a scorrere fino a quando il Dock viene visualizzato in Centro di Controllo. Quando iPad è sbloccato, puoi aprire Centro di Controllo, toccando due volte il tasto Home.

Accedere a più controlli: molti controlli offrono opzioni aggiuntive. Per vedere le opzioni disponibili, tocca e tieni premuto un controllo. Ad esempio, per accedere alle opzioni di AirDrop tocca e tieni premuto il gruppo di controlli in alto a sinistra, quindi tocca Airdrop. Vedrai opzioni per scattare un selfie, fare una foto o registrare un video quando tocchi e tieni premuto l'icona Macchina fotografica

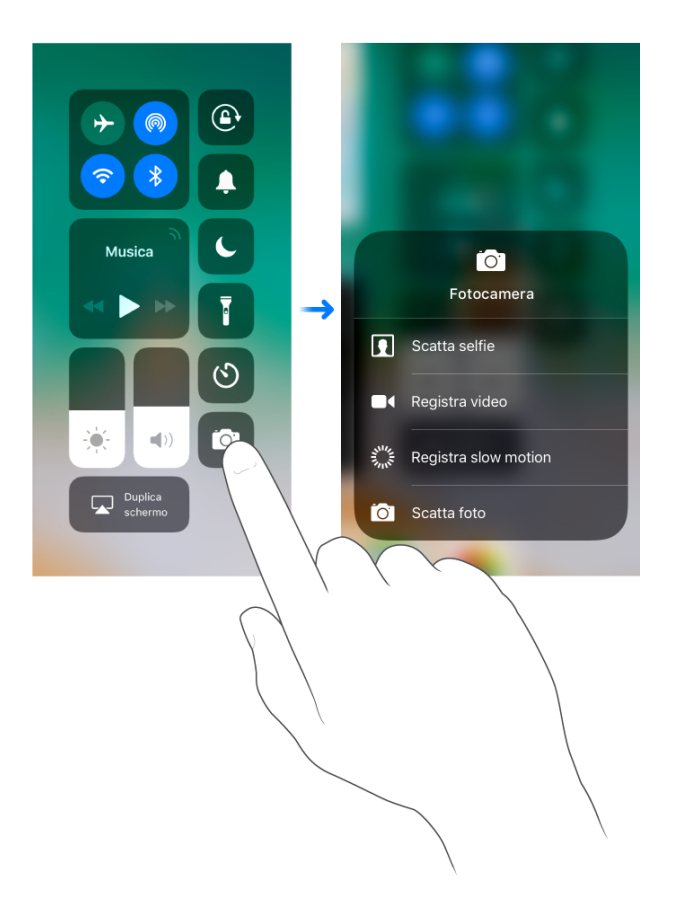

**Chiudere Centro di Controllo:** tocca lo schermo o premi il tasto Home. Puoi anche toccare un'app nello switcher applicazioni.

**Aggiungere e organizzare i controlli:** vai in Impostazioni > Centro di Controllo > Personalizza controlli. Tocca il pulsante verde + o quello rosso - per aggiungere o rimuovere i controlli. Per riordinare i controlli, tocca il pulsante a righe orizzontali accanto a un controllo, quindi trascina il controllo in una nuova posizione.

#### Organizzare le app

**Organizzare le app:** tocca e tieni premuta un'app qualsiasi nella schermata Home finché inizia a muoversi, quindi spostala dove desideri.

Trascina un'app fino al bordo laterale dello schermo per spostarla in un'altra schermata Home, oppure fino al Dock nella parte inferiore dello schermo (è possibile che tu debba rimuovere un'altra app prima). Premi il tasto Home per salvare le modifiche effettuate.

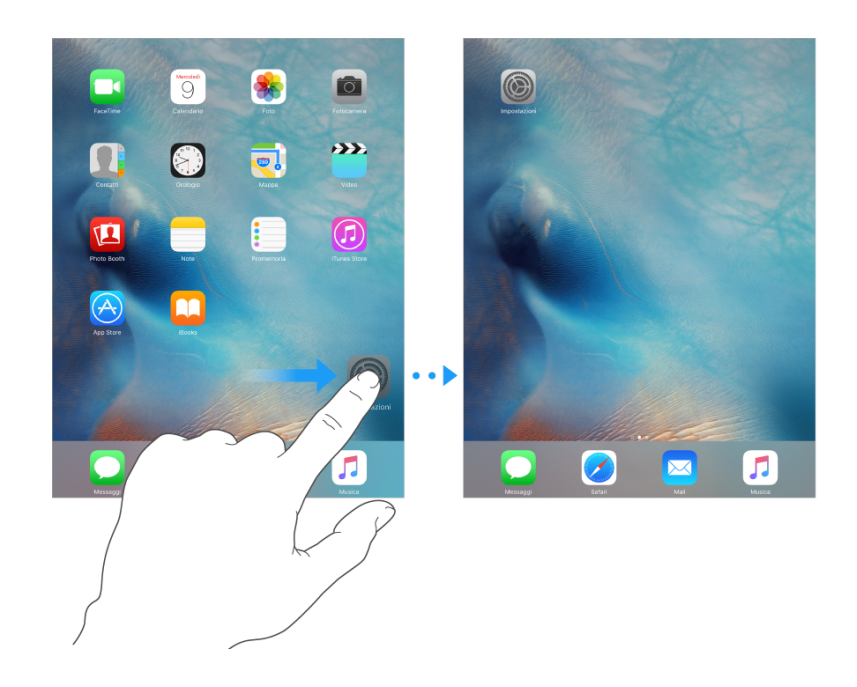

**Creare una nuova schermata Home:** mentre organizzi le app, trascina un'app sul bordo destro dello schermo dell'ultima schermata Home. I punti sopra al Dock mostrano la schermata Home attualmente visualizzata.

**Ricominciare da capo:** vai in Impostazioni > Generali > Ripristina, quindi tocca "Ripristina layout Home" per ripristinare il layout originale delle schermate Home e delle app. La cartelle vengono rimosse e lo sfondo originale ripristinato.

**Creare una cartella:** quando organizzi le app, trascina un'app sopra un'altra. Tocca il nome della cartella per chiamarla in un altro modo. Trascina le app per aggiungerle o rimuoverle. Quando hai terminato, premi il tasto Home.

In una cartella puoi avere più pagine di app.

Eliminare una cartella: trascina fuori tutte le app e la cartella viene eliminata automaticamente.

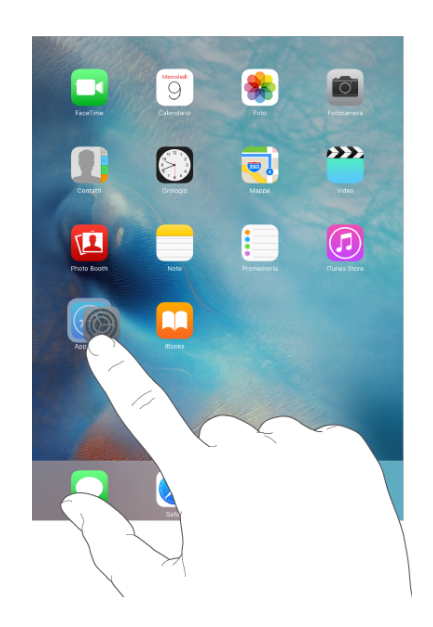

#### Estensioni di app

Alcune app ti permettono di estendere le funzionalità delle tue app su iPad o iPhone. L'estensione di un'app potrebbe apparire come un'opzione di condivisione o di azione, un widget in Centro Notifiche, un provider di file o una tastiera personalizzata. Ad esempio, se scarichi Facebook su iPad o iPhone, Facebook diventa un'altra opzione di condivisione quando fai clic su 1

Le estensioni di app possono anche aiutarti a modificare una foto o un video nell'app Foto. Ad esempio, puoi scaricare un'app di fotografia che ti permette di applicare filtri alle tue foto nell'app Foto.

**Installare le estensioni di app:** scarica l'app da App Store, aprila, quindi segui le istruzioni su schermo.

Organizzare le opzioni di condivisione e azione: tocca îquindi tocca Altro (trascina le opzioni verso sinistra se necessario). Tocca e trascina per≡riorganizzare le opzioni.

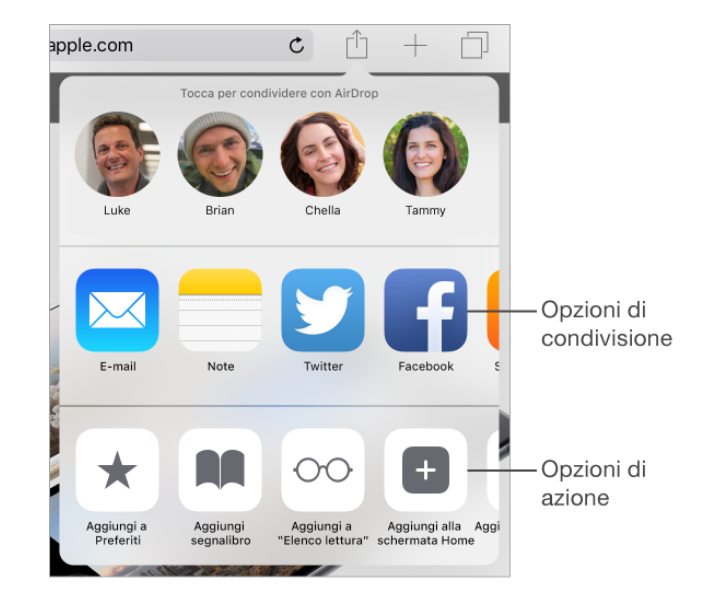

## **Picture in Picture**

Puoi aprire e utilizzare altre app mentre guardi un filmato o usi FaceTime (tutti i modelli di iPad Air e modelli successivi, iPad Pro, iPad mini 2 e modelli successivi).

| Caselle Entrata Modifica                                                                                                    | P 🗇 🛍 🖘 🗹                                                                                                    |
|----------------------------------------------------------------------------------------------------|----------------------------------------------------------------------------------------------------|
| Q. Cerca                                                                                                    | Sarah Castelblanco<br>A: Eden Sears                                                                                                    |
| Lauren Bosak 09:32<br>Rooftop party<br>Hi Eden, I really wish you could have been<br>at Eric's housewarming party. His place                           | Not the same without you<br>Oggi alle 09:14                                                                                                    |
| Allish Kimber 09:27<br>The Three Amigas<br>Here's a great photo from the weekend. I<br>can't even remember the last time we                            | I just walked by your old cube and looked to see if you were in there. Not sure when<br>I'll stop doing that. I just know that the guy who's sitting there now is probably<br>starting to get annoyed with me. What can I say? We miss you. All of us. Especially<br>me. Although I'm probably more productive now without you and your seemingly |
| Sarah Castelblanco         09:14           Not the same without you         I just walked by your old cube and looked to see if you were in there. Not | endless supply of office gossip.<br>Work is pretty much the same. I switched cubes and have gotten closer to an actual<br>window. That's the good part. The bad part is that I'm directly across from Larry. You                                                                                                    |
| Sean Rellly 09:00<br>You were right<br>We finally got around to watching the<br>movie last night. It was so good. Thanks                               | know, the guy with the territic hair and the terrible taste in music. I actually caught<br>myself singing along to the music coming from his office the other day. It definitely<br>wasn't my proudest moment.                                                                                                    |
| Paul Hikiji 08:31<br>Volleyball<br>I won't be able to make it tomorrow night.<br>Which means our team might actually                                   | I've been traveling a bit more lately. We had a quick business trip to New York that I<br>managed to parlay into a weekend with some old college friends. We saw a couple<br>shows and ate nearly every one of our meals from<br>the adventure. You'd have loved it.                                                                              |
| Cory Quinn 08:17<br>Vacation photos<br>It looks like you guys had an amazing<br>time. I can't believe Jane got you out on                              | I'm eager to hear what's going on with you. I just r<br>advancement is worth not being able to have coff                                                                                                    |
| Kelly Robinson 08:06                                                                                                    | Sarah                                                                                                    |

**Utilizzare Picture in Picture:** mentre guardi un video o utilizzi FaceTime, premi il tasto Home oppure tocca . La finestra del video viene rimpicciolita in un angolo dello schermo in modo che tu possa vedere la schermata Home e aprire altre app.

**Modificare le dimensioni della finestra del video:** apri due dita sulla piccola finestra del video per ingrandirla. Quindi chiudi due dita per rimpicciolirla di nuovo.

**Spostare la finestra del video:** trascina la piccola finestra del video in un altro angolo dello schermo. Trascinala verso il bordo destro o sinistro dello schermo se vuoi spostarla da un'altra parte per un po'.

#### **Usare la tastiera**

Tocca un campo di testo per visualizzare la tastiera su schermo, quindi tocca le lettere per scrivere. Se tocchi il tasto sbagliato, puoi scorrere il dito fino al tasto desiderato. La lettera non viene inserita fino a quando non sollevi il dito dal tasto.

Per scrivere una lettera in maiuscolo tocca Maiuscole, oppure tocca il tasto Maiuscole e scorri verso una lettera. Per attivare "Blocco maiuscole", tocca due volte il tasto Maiuscole. Per inserire numeri, segni di punteggiatura o simboli, tocca il tasto Numero<sup>123</sup>o il tasto Simboli .#+=Se non hai ancora aggiunto una tastiera, tocca@per passare alla tastiera Emoji. Se hai più tastiere, tocca@per passare all'ultima che hai utilizzato. Continua a toccare per accedere alle altre tastiere attive, oppure tocca e tieni premuto<sup>®</sup>, quindi scorri per scegliere un'altra tastiera. Per concludere rapidamente una frase con un punto seguito dallo spazio, devi solo toccare due volte la barra spaziatrice.

Per inserire lettere accentate o altri caratteri alternativi: tocca e tieni premuto un tasto, quindi scorri per scegliere una delle opzioni.

|       |   | ė  | ę |     |   |   |     |    |       |            |
|-------|---|----|---|-----|---|---|-----|----|-------|------------|
| 5     | ē | êè | é | ë   |   |   |     |    | в     | ΙU         |
| q     | w | e  |   | r t | У | u | i   | 0  | р     |            |
|       | а | s  | d | f   | g | h | j k |    | l r   | eturn      |
| ¢     | z | x  | c | v   | b | n | m   | !, | ?     | $\Diamond$ |
| .?123 | ۲ | Q  |   |     |   |   |     |    | .?123 | Ť          |

#### Nascondere la tastiera su schermo: tocca il tasto Tastiera .

Se vedi una parola sottolineata in rosso, toccala per visualizzare le correzioni suggerite. Se la parola che desideri non appare, digita la correzione. Mentre scrivi, la tastiera ti suggerisce la parola successiva. Tocca una parola per selezionarla, oppure accetta uno dei suggerimenti evidenziati inserendo uno spazio o un segno di punteggiatura. Quando digiti una parola suggerita, dopo la parola appare uno spazio. Se inserisci una virgola, un punto o un altro segno di punteggiatura, lo spazio viene cancellato. Puoi rifiutare un suggerimento toccando la parola originale (visualizzata come l'opzione di testo suggerita racchiusa da virgolette).

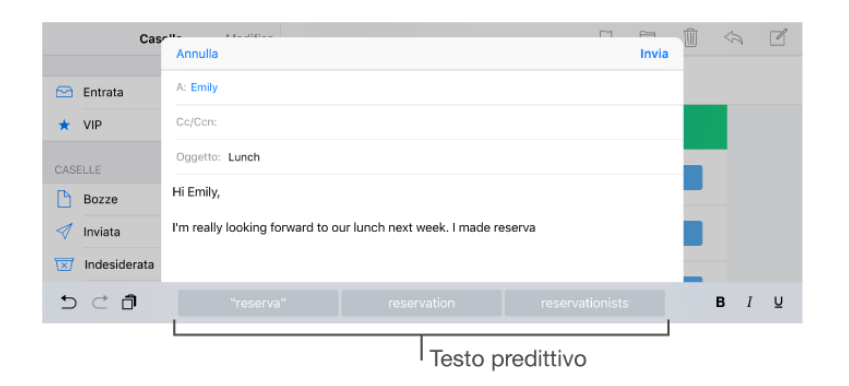

**Nascondere il testo predittivo:** trascina le parole suggerite verso il basso. Trascina la barra verso l'alto per visualizzare nuovamente i suggerimenti.

## Layout di tastiera

Su iPad, puoi scrivere con una tastiera divisa, che si trova nella parte inferiore dello schermo, oppure con una tastiera disancorata, al centro dello schermo.

| 5 C 🗗     | B I          | Ū |
|-----------|--------------|---|
| QWERT     | YUIOP        | × |
| A S D F G | H J K L retu | m |
| ◆ z x c v | B N M !, ?   |   |
| .?123     | .?123        |   |

**Regolare la tastiera:** tocca e mantieni premuto-quindi:

- Utilizzare la tastiera suddivisa: fai scorrere il dito su Suddividi, quindi sollevalo. Oppure, dividi la tastiera dal centro.
- Spostare la tastiera nella parte centrale dello schermo: fai scorrere il dito su Disancora, quindi solleva il dito.
- Ritornare alla tastiera intera: fai scorrere il dito su "Ancora e unisci", quindi solleva il dito.
- Tornare alla tastiera intera nella parte inferiore dello schermo: fai scorrere il dito su Ancora, quindi solleva il dito.

**Attivare o disattivare la tastiera suddivisa:** vai in Impostazioni > Generali > Tastiera > Tastiera suddivisa. **Nota:** L'opzione della tastiera suddivisa non è disponibile su iPad Pro.

**Trasformare la tastiera in un trackpad:** tocca e tieni premuta la tastiera con due dita finché non diventa grigia.

Trascina la tastiera per posizionare il punto di inserimento.

Solleva il dito quindi tocca e tieni premuto con due dita per visualizzare i punti di trascinamento.

Sposta le dita per selezionare un testo.

Tocca con due dita per selezionare una parola.-Tocca due volte con due dita per selezionare una frase. Tocca tre volte con due dita per selezionare un paragrafo.

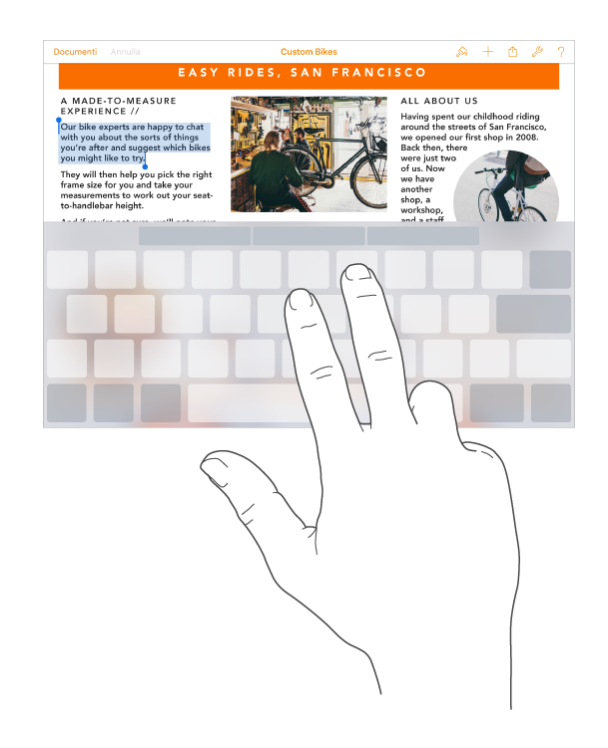

## Airdrop

AirDrop ti permette di condividere foto, video, siti web, posizioni e altri elementi con altri dispositivi (iOS 7 o versione successiva) intorno a te.

Con iOS 8 o versione successiva, puoi anche effettuare la condivisione con i computer Mac con OS X Yosemite o versione successiva.

AirDrop trasferisce le informazioni utilizzando la rete Wi-Fi e quella Bluetooth ed entrambe devono essere attive. Per utilizzare AirDrop, devi essere connesso a iCloud utilizzando l'ID Apple. Ai fini di sicurezza, i trasferimenti vengono codificati.

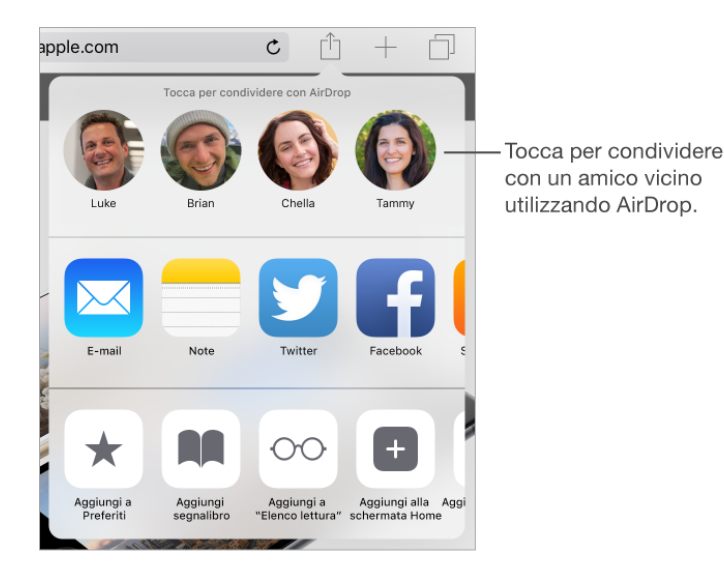

**Condividere un elemento utilizzando AirDrop:** tocca Condividi , au utente AirDrop vicino a te.

**Ricevere elementi AirDrop da altre persone:** scorri verso l'alto dalla parte inferiore dello schermo per aprire Centro di Controllo. Tocca AirDrop, quindi scegli di ricevere gli elementi solo dai Contatti o da Tutti. Puoi accettare o rifiutare qualsiasi richiesta nel momento in cui la ricevi.

## App Store

Usa App Store per sfogliare, acquistare e scaricare app progettate appositamente per iPad o per iPhone. Le app vengono aggiornate automaticamente attraverso la rete Wi-Fi.

**Cercare app per categoria:** tocca Esplora, quindi tocca Categorie per concentrarti sulle app che ti interessano, ad esempio Istruzione, Medicina o Sport.

**Scoprire quali sono le app utilizzate vicino a te:** tocca Esplora per cercare le app più popolari utilizzate dalle persone intorno a te. I servizi di Localizzazione devono essere attivati in Impostazioni > Privacy > Localizzazione. Prova questa funzione in un museo, durante un avvenimento sportivo o mentre viaggi.

#### App per organizzare e scambiare file con i dispositivi

Con AirDrop puoi facilmente scambiare documenti fra dispositivi Apple, tuttavia potrebbe essere necessario farlo da e verso altri prodotti non supportati (ad esempio un PC Windows, o un computer Mac meno recente).

Per fare ciò ci vengono in aiuto alcune App.

|          |                   | Files : D<br>Olive Toa<br>Offre acquisti                  | Document & PDF Reader 17+ 17<br>ast Software Ltd ><br>iIn-App<br>Recensioni Correlati         |
|----------|-------------------|-----------------------------------------------------------|-----------------------------------------------------------------------------------------------|
|          |                   | Files Prr<br>Olive Toa<br><sup>↑</sup> 4,99 €<br>Dettagli | ro : Document & PDF Reader 🖅 📩                                                                |
|          |                   |                                                           | ·                                                                                             |
| iPad 🗢   |                   |                                                           | 12:46                                                                                         |
| < Indiet | ro Document       | t <b>i</b> Modifica                                       | K Benvenuto                                                                                   |
|          | Apple 2009        | ٩                                                         |                                                                                               |
| ppt      | 29 maggio 2012    | 424 KB 🛱                                                  | Documents Pro                                                                                 |
|          | Benvenuto         | A                                                         | © Olive Toast Software Ltd                                                                    |
| docx     | 19 marzo 2012     | 5 KB B                                                    | www.olivetoast.com/documentspro                                                               |
| 1        | December fami     | ly budget c                                               |                                                                                               |
| xls      | 7 gennaio 2013    | 37 KB D                                                   | Help                                                                                          |
|          | French Class Sy   | /llabus E                                                 | Per vedere le istruzioni di connessione fai u                                                 |
| doc      | 7 gennaio 2013    | 26 KB                                                     | sinistra della finestra di Documents Pro.                                                     |
|          | Lezione 1         | G                                                         | Benvenuto in Documents Pro                                                                    |
| pptx     | 21 novembre 2013  | 1.6 MB                                                    | Decumento Pro ti permetto di estelogore e v                                                   |
|          | Libri             |                                                           | Documents Pro direttamente nel tuo iPhone                                                     |
|          | 16 dicembre 2014  | 30 elementi                                               | Puoi connetterti a Documents Pro usando il<br>utilizzare il drag and drop tramite il Finder o |
|          | per ipad          | ĸ                                                         | con lo stesso sistema di una cartella condiv                                                  |
|          | 16 dicembre 2014  | 4 elementi                                                |                                                                                               |
|          | Quotidiani        | N                                                         | Formati dei file                                                                              |
|          | 8 aprile 2015     | 1 elemento                                                | Documents Pro supporta molti tipi di formati                                                  |
|          | Rossi             | Р                                                         | Excel e documenti Powepoint, PDF, RTF e R<br>filmati e file audio. I documenti e le immagin   |
|          | 16 dicembre 2014  | 5 elementi 🧕                                              | schermo, in orizzontale o verticale. Potrete z<br>standard supportato dal sistema operativo   |
| _        | School Newslet    | ter v2 R                                                  |                                                                                               |
| doc      | 7 gennaio 2013    | 1.8 MB S                                                  | Sicurezza                                                                                     |
|          | Scuba             | т                                                         | Puoi rendere sicuro l'accesso ai tuoi dati ins                                                |
|          | 30 maggio 2012    | 585 KB U                                                  | password. Struttando l'accesso ospite, gli a<br>tua cartella Pubblica tramite una rete Wifi   |
|          | TheCompleteG      | uidetoiPad v                                              |                                                                                               |
| pdf      | 23 aprile 2013    | 44.5 MB                                                   | accedere alla cartella pubblica gli utenti osp                                                |
|          | verdi             | X                                                         | Vai a nagina                                                                                  |
|          | 16 dicembre 2014  | 1 elemento                                                | vara payina                                                                                   |
|          | 13 elementi, 48.9 | MB 2                                                      | Spostati velocemente da una pagina all'altra pagina"                                          |
|          | <u> </u>          | <b>A</b>                                                  | Pagina 1 di 3                                                                                 |

Le App Files (gratuita) e Files Pro (costo 4,99€) ti permettono di scambiare documenti di testo, fogli elettronici, pdf, foto, filmati, musica e molto altro con qualunque dispositivo connesso alla stessa rete locale.

E' possibile abilitare la condivisione del tuo iPhone o iPad nella rete locale attribuendogli un nome ed una password oppure permettere l'accesso senza autenticazione a ospiti temporanei.

Una volta avviata la condivisione, da un computer sarà possibile connettersi al dispositivo e visualizzare il volume della sua memoria (nel caso della versione gratuita fino ad un massimo di 200MB mentre nella versione Pro senza limitazioni fino alla capacità massima del dispositivo).

Per fare ciò sul computer seleziona nel Finder il menù Vai > Connessione al server e digita il nome che compare nella finestra di Accesso remoto su iPad o iPhone, ad esempio http://iPad.local

Puoi quindi copiare qualsiasi documento presente nel computer all'interno della memoria dell'iPhone o Pad o, se necessario, prelevarlo dal dispositivo per averlo sul computer.

Nella colonna relativa all'archivio su Files vedrai comparire i documenti copiati dal computer e potrai organizzarli a tuo piacimento in cartelle e sottocartelle.

Files è compatibile con la maggior parte dei documenti in circolazione.

## Gestire i contenuti del proprio dispositivo

La sincronizzazione del dispositivo con un computer tramite iTunes o con iCloud e l'esecuzione del backup sono due operazioni differenti.

Il backup esegue una copia "in blocco" dei contenuti di un iPad o iPhone sulla memoria del computer o sulla nuvola.

La sincronizzazione ti permette di gestire automaticamente o manualmente i contenuti in modo parziale e personalizzabile da e verso i tuoi dispositivi.

Puoi utilizzare iCloud o iTunes, o entrambi, a seconda delle tue necessità. Ad esempio, puoi utilizzare iCloud per mantenere i contatti e i calendari aggiornati su tutti i dispositivi, e utilizzare iTunes per sincronizzare la musica su iPad o iPhone dal tuo computer.

#### Sincronizzazione con iTunes

iTunes sincronizza musica, video, foto e altro tra il computer e iPad o iPhone. Le modifiche realizzate su un dispositivo sono copiate anche sugli altri durante la sincronizzazione.

Puoi anche utilizzare iTunes per copiare un file su iPad o iPhone per utilizzarlo con un'app oppure per copiare sul computer un documento creato su iPad o iPhone.

#### Sincronizzazione del dispositivo con iTunes tramite cavo USB

Apri iTunes e collega il dispositivo al computer tramite il cavo USB, quindi individua il dispositivo appena collegato.

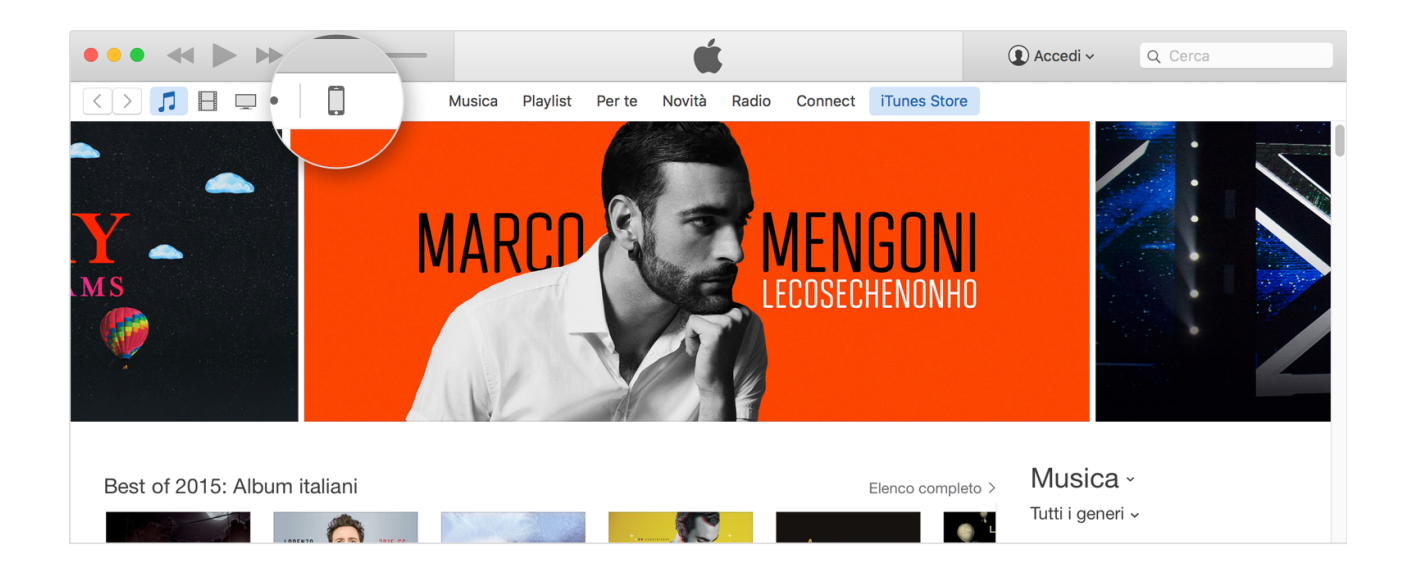

Fai clic sul dispositivo. Dopo aver fatto clic sul dispositivo, vengono visualizzati i pannelli sul lato sinistro della finestra di iTunes in Impostazioni.

Se nella libreria iTunes non sono presenti i contenuti corrispondenti, alcuni pannelli potrebbero non venire visualizzati. Ad esempio, se nella libreria non sono presenti podcast, il pannello Podcast non verrà visualizzato.

| ••• • • •                                                | ·                                                                                            | é                                                        |                                                                       | Q~ Cerca                                                    |
|----------------------------------------------------------|----------------------------------------------------------------------------------------------|----------------------------------------------------------|-----------------------------------------------------------------------|-------------------------------------------------------------|
| ☆☆ ♬ 🗄 🖵 ••• 🚺                                           | iPhone                                                                                       |                                                          |                                                                       |                                                             |
| iPhone ▲<br>16 GB 100% ■ +                               | iPhone 6s                                                                                    |                                                          |                                                                       |                                                             |
| Impostazioni  Riepilogo  A App  Musica Film Programmi TV | Capacità: 11,77 GB<br>Numero di telefono: +1 (408) 555-0941<br>Numero di serie: X00XX0X0X0XX | iOS 9.1<br>Il software di<br>nuovamente l<br>Verifica ag | iPhone è aggiornato. iTi<br>a presenza di un aggior<br>giornamenti Ri | unes verificherà<br>namento il 29/10/15.<br>pristina iPhone |
| AA Libri<br>+- ☆-                                        | Backup                                                                                       |                                                          |                                                                       |                                                             |
|                                                          | 10,18 GB liberi                                                                              |                                                          |                                                                       | Sincronizza                                                 |

Oltre a Musica, Film e Programmi TV potrebbero essere presenti i seguenti pannelli:

- Info: consente di sincronizzare i contatti e i calendari.
- App: consente di gestire le app e la condivisione di file.
- Podcast: consente di sincronizzare i podcast.
- **iTunes U**: consente di sincronizzare i corsi iTunes U.
- Libri: consente di sincronizzare i libri e i documenti PDF.
- Audiolibri: consente di sincronizzare gli audiolibri.
- Suonerie: consente di sincronizzare le suonerie e altri toni di avviso.
- Foto: consente di sincronizzare le foto.

iTunes non può sincronizzare determinati contenuti, tra questi gli account di posta, le note o i segnalibri.

Per attivare la sincronizzazione, fai clic sul tipo di contenuto dall'elenco in Impostazioni, quindi fai clic sulla casella accanto a Sincronizza. Per procedere con la sincronizzazione fai clic sul pulsante Sincronizza in basso a destra. Se apporti delle modifiche alle impostazioni prima fai clic su Applica. Solo le informazioni selezionate verranno sincronizzate con il computer.

|                            | - <b></b>                                       | Accedi • Q • Cerca           |
|----------------------------|-------------------------------------------------|------------------------------|
| 「 目 🖵 … 🚺                  | iPhone                                          |                              |
| iPhone ▲<br>16 GB 100% ● ≁ | Sincronizza musica 0 brani                      | Q                            |
| Impostazioni               | <ul> <li>Tutta la libreria musicale</li> </ul>  |                              |
| 🔲 Riepilogo                | O Playlist, artisti, album e generi selezionati |                              |
| App                        | Includi videoclip                               |                              |
| 🎵 Musica                   | Includi memo vocali                             |                              |
| Film                       |                                                 |                              |
| 🛄 Programmi TV             |                                                 |                              |
| i Foto                     |                                                 |                              |
| (i) Info                   |                                                 |                              |
| App Documenti e dati       | 6,25 GB liberi                                  | Ripristina originale Applica |

Nel pannello Riepilogo, puoi configurare iTunes perché sincronizzi automaticamente iPad ogni volta che è collegato al computer. Per impedire temporaneamente la sincronizzazione quando colleghi il dispositivo, mantieni premuti Comando e Opzione (Mac) o Maiuscole e Control (PC) fino a quando iPad non appare nella finestra di iTunes.

Nel pannello Info, sotto la sezione Avanzate, seleziona le opzioni che vuoi sovrascrivere su iPad con le informazioni presenti sul computer durante la sincronizzazione successiva.

Nel pannello Musica puoi sincronizzare tutta la libreria musicale oppure solo playlist, artisti, album e generi specifici.

Nel pannello Foto, puoi sincronizzare le immagini e i video da un'app supportata o da una cartella del computer.

Se hai attivato i contatti o i calendari di iCloud, non puoi utilizzare iTunes per sincronizzarli.

#### Sincronizzazione del dispositivo con iTunes tramite Wi-Fi

Invece di usare il cavo USB per la sincronizzazione fra computer e iPhone o iPad puoi utilizzare la connessione Wi-Fi.

- Apri iTunes. Assicurati di disporre della versione più recente.
- Usa il cavo USB fornito con il dispositivo iOS per collegarlo al computer.
- In iTunes, trova il dispositivo iOS e selezionalo con un clic.
- Nel pannello Riepilogo seleziona "Sincronizza con [dispositivo] via Wi-Fi".

| Opzioni                                                    |
|------------------------------------------------------------|
| Sincronizza automaticamente quando iPhone è collegato      |
| ✓ Sincronizza con iPhone via Wi-Fi                         |
| Sincronizza solo i brani e i video selezionati             |
| Preferisci video a definizione standard                    |
| Converti brani con frequenza bit più alta a 128 kbps 🗘 AAC |
| Gestisci manualmente musica e video                        |
| Azzera avvisi                                              |
| Configura Accessibilità                                    |

- Fai clic su Applica e scollega il cavo USB.
- Scegli gli elementi che desideri sincronizzare, quindi fai clic su Sincronizza.

Quando il computer e il dispositivo iOS si trovano sulla stessa rete Wi-Fi, il dispositivo iOS viene visualizzato in iTunes. Il dispositivo iOS viene sincronizzato automaticamente ogni volta che è in carica e iTunes è aperto sul computer. La sincronizzazione non funziona se il computer usa una connessione Ethernet ed il dispositivo è invece connesso al Wi-Fi.

## Sincronizzazione con iCloud

iCloud ti collega ai tuoi dispositivi Apple in modi straordinari. Ti assicura di avere sempre a disposizione le ultime versioni delle tue informazioni importanti, come documenti, foto, note e contatti, su qualsiasi dispositivo. Ti consente di condividere facilmente foto, calendari, posizioni e altro con gli amici e la famiglia. Se perdi il tuo dispositivo, ti aiuta anche a ritrovarlo.

Per iniziare, imposta iCloud sul tuo iPhone, iPad o Mac oppure ottieni l'accesso a iCloud tramite web direttamente da www.iCloud.com.

Potrai quindi utilizzare iCloud dal browser web del tuo computer.

iCloud

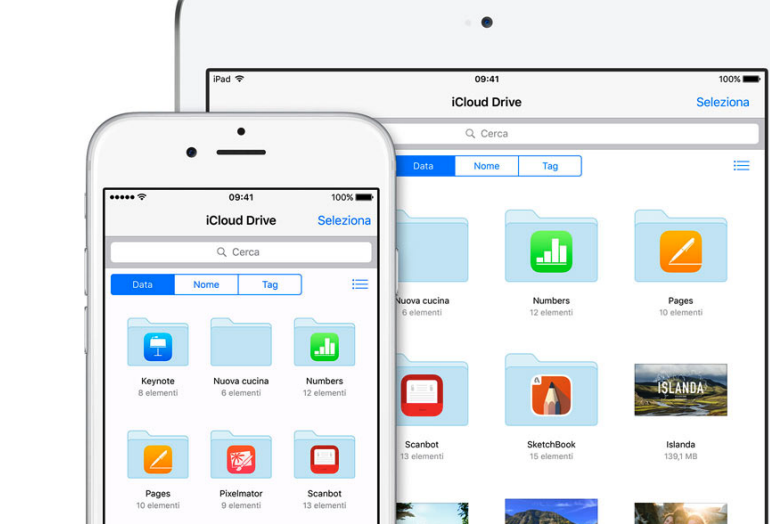

Dopo aver effettuato l'impostazione di iCloud sul tuo dispositivo iOS o Mac potrai accedere alle seguenti funzioni.

- **Contenuti ovunque ti trovi:** ricevi automaticamente gli acquisti effettuati su iTunes Store, App Store e iBooks Store su tutti i tuoi dispositivi e scarica gli acquisti effettuati in precedenza in qualsiasi momento.
- Foto: utilizza la Libreria foto di iCloud per archiviare l'intera libreria di foto e video in iCloud e consenti a iCloud di mantenerli aggiornati su iCloud.com e sui tuoi dispositivi su cui è configurata la Libreria foto di iCloud. Utilizza Condivisione foto di iCloud per condividere album di foto e video con le persone che desideri, che a loro volta potranno aggiungere foto, video e commenti agli album condivisi. Puoi utilizzare anche Il mio streaming foto per caricare solamente le tue foto più recenti e visualizzarle su dispositivi che non stanno già utilizzando la Libreria foto di iCloud.
- **iCloud Drive:** organizza e archivia in modo sicuro tutti i tipi di documenti in iCloud. Lavora con i tuoi documenti in iCloud Drive su iCloud.com e sui dispositivi su cui è configurato iCloud Drive.
- "In famiglia": fino a sei membri della famiglia possono condividere gli acquisti effettuati su iTunes Store, App Store e iBooks Store senza condividere gli account. Paga gli acquisti della famiglia con la stessa carta di credito e approva la spesa dei figli direttamente dal dispositivo di un genitore. Inoltre, condividi foto, il calendario di famiglia, promemoria e posizioni.

- Mail, Contatti, Calendario, Note e Promemoria: tieni aggiornati mail, contatti, calendari, note e promemoria utilizzando Mail, Contatti, Calendario, Note e Promemoria su iCloud.com e utilizzando le app sui tuoi dispositivi iOS, Mac e computer Windows.
- **Trova il mio iPhone:** trova il dispositivo iOS o il Mac che hai smarrito o appartenente a un membro della famiglia utilizzando Trova il mio iPhone su iCloud.com. Trova il mio iPhone comprende il Blocco attivazione che, in caso di furto o smarrimento del tuo iPhone o iPad, ne rende più difficile l'uso o la vendita da parte di terzi.
- **Trova i miei amici:** tu, la tua famiglia e i tuoi amici potete condividere le vostre posizioni e seguirvi a vicenda utilizzando l'app Trova i miei amici su un dispositivo iOS. In seguito, tu e i tuoi amici potrete individuarvi a vicenda su una mappa in Trova i miei amici su iCloud.com.
- Pages, Numbers e Keynote: utilizza Pages, Numbers e Keynote su iCloud.com e le relative app sui tuoi dispositivi iOS e sul Mac per archiviare fogli di calcolo, presentazioni e altri documenti in iCloud Drive. iCloud mantiene aggiornati tali documenti in qualsiasi luogo essi siano visualizzati e modificati.
- Segnalibri, Elenco lettura e Pannelli iCloud: visualizza le pagine web aperte sul Mac e sui dispositivi iOS (i tuoi Pannelli iCloud). Leggi gli articoli dal tuo Elenco lettura, anche se sei offline. Utilizza inoltre gli stessi segnalibri su dispositivi iOS, Mac e computer Windows.
- **Portachiavi iCloud:** tieni aggiornati password, dati delle carte di credito e altro e fai in modo che vengano inseriti automaticamente nei tuoi dispositivi iOS e computer Mac.
- **Backup e ripristino:** iCloud esegue automaticamente il backup del tuo dispositivo iOS ogni giorno tramite Wi-Fi, quando il dispositivo è acceso, ha lo schermo bloccato ed è collegato a una fonte di alimentazione. Puoi utilizzare il tuo backup iCloud per ripristinare il tuo dispositivo iOS o impostarne uno nuovo.
- **Torna al mio Mac:** connetti in modo sicuro il tuo Mac al tuo Mac remoto tramite internet, quindi condividi lo schermo o i file del tuo Mac remoto.

Con iCloud impostato sui tuoi dispositivi, ottieni un account email e 5 GB di spazio di archiviazione gratuito per email, documenti, foto e backup dei dispositivi iOS. La musica, le app, i programmi TV e i libri che hai acquistato non vengono conteggiati nello spazio di archiviazione disponibile.

#### Gestire i tuoi dispositivi iCloud

Puoi utilizzare l'app Impostazioni su iCloud.com per visualizzare un elenco dei tuoi dispositivi iOS (iOS 8 o versioni successive), dei tuoi computer Mac (OS X 10.10 o versioni successive) o degli Apple Watch su cui è stato effettuato l'accesso a iCloud utilizzando lo stesso ID Apple che usi per la sincronizzazione. Puoi anche contrassegnare il tuo dispositivo come smarrito e rimuovere un dispositivo che non possiedi più.

#### Utilizzare Trova il mio iPhone

Trova il mio iPhone ti aiuta a individuare il tuo iPhone, iPad o Mac in caso di furto o smarrimento. Con Trova il mio iPhone impostato sul tuo dispositivo, puoi:

- Individuare il tuo dispositivo su una mappa
- Far emettere un suono al tuo dispositivo per aiutarti a trovarlo
- Utilizzare la Modalità smarrito per bloccare o localizzare il tuo dispositivo
- Inizializzare da remoto il dispositivo, eliminando tutte le tue informazioni personali

#### Impostare Trova il mio iPhone

Prima di poter individuare i tuoi dispositivi, devi impostare Trova il mio iPhone su un dispositivo iOS che soddisfi i requisiti minimi di sistema. **Importante:** Per visualizzare tutti i tuoi dispositivi in Trova il mio iPhone, utilizza lo stesso ID Apple quando configuri iCloud su ogni dispositivo.

- Nella schermata principale del tuo dispositivo, tocca Impostazioni, quindi tocca iCloud. Se ti viene chiesto di effettuare l'accesso, inserisci il tuo ID Apple. Se non ne hai uno, tocca Crea un nuovo ID Apple e segui le istruzioni.
- 2. Se Trova il mio iPhone (o Trova il mio iPad) è disattivato, tocca Trova il mio iPhone, quindi tocca per attivarlo.
- Tocca per attivare Invia ultima posizione. Se il dispositivo è stato smarrito o rubato e il livello di carica della batteria diventa critico, la sua posizione viene inviata automaticamente a Apple. Quando utilizzi Trova il mio iPhone per individuare il dispositivo, puoi visualizzare la sua posizione prima che la batteria si sia scaricata del tutto.

#### Localizzare il tuo dispositivo

Trova la posizione dei tuoi dispositivi iOS e computer Mac. Puoi localizzare il tuo dispositivo se:

- Trova il mio iPhone è impostato sul dispositivo che vuoi localizzare
- Il dispositivo iOS è online (è attivo e si trova nel raggio di azione di una rete Wi-Fi).

Se hai configurato "In famiglia", puoi anche individuare il dispositivo di un membro della famiglia.

1. Vai a Trova il mio iPhone su iCloud.com.

Se non visualizzi Trova il mio iPhone su iCloud.com, l'account ha accesso solo alle funzioni di iCloud per il web. Per accedere alle altre funzioni di iCloud, imposta iCloud sul tuo dispositivo iOS o Mac.

- 2. Clicca Tutti i dispositivi. Nell'elenco, il punto colorato accanto al dispositivo ne indica lo stato:
  - un punto verde indica che è online. Se il dispositivo è stato online di recente, visualizzi anche l'orario in cui è stato localizzato l'ultima volta.
  - un punto grigio indica che è offline. Se il dispositivo può essere localizzato, visualizzerai l'orario in cui è stato localizzato l'ultima volta. Se il dispositivo risulta offline da oltre 24 ore, visualizzi "Offline".
- 3. Seleziona il dispositivo che desideri localizzare.
  - Se il dispositivo è online e può essere localizzato, la sua posizione viene mostrata sulla mappa.

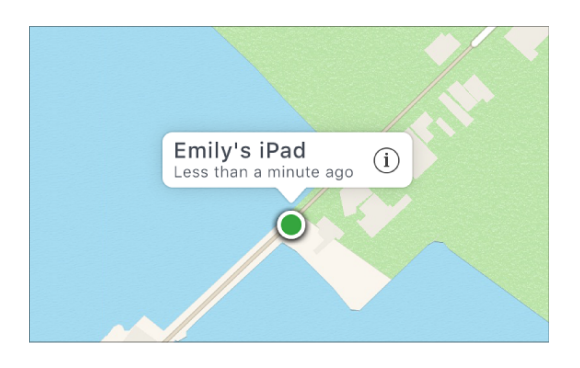

• Se Trova il mio iPhone non riesce a localizzare il dispositivo, l'ultima posizione nota verrà visualizzata per un massimo di 24 ore. Per ricevere un'email quando il dispositivo torna online, seleziona Avvisami se ritrovato.

#### Far emettere un suono al tuo dispositivo

Se hai smarrito un dispositivo e credi che si trovi nelle vicinanze, puoi fare in modo che emetta un suono per ritrovarlo più facilmente. Se hai configurato "In famiglia", puoi anche emettere un suono sul dispositivo di un membro della famiglia.

- 1. Clicca Tutti i dispositivi, quindi seleziona il dispositivo al quale vuoi far emettere un suono.
- 2. Nella finestra Info del dispositivo, clicca su Emetti suono.

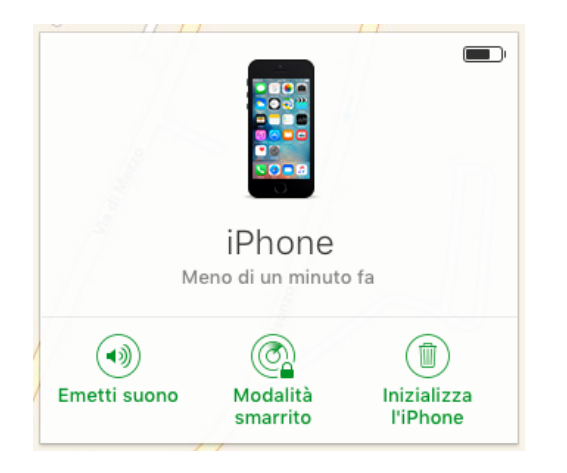

Se il dispositivo è online, vibra e il suono viene emesso immediatamente (per due minuti).

Se è offline, il suono viene emesso appena il dispositivo torna online.Una volta emesso il suono, viene inviata un'email di conferma all'indirizzo email del tuo ID Apple.

#### Utilizzare la modalità smarrito

Se non riesci a ritrovare il tuo dispositivo, usa la Modalità smarrito per bloccarlo e monitorare la sua posizione. Se hai configurato "In famiglia", puoi attivare la Modalità smarrito anche sul dispositivo di un membro della famiglia.

La Modalità smarrito blocca il tuo dispositivo con un codice in modo che le altre persone non possano accedere ai tuoi dati personali. Quando la Modalità smarrito è attiva sul tuo dispositivo:

- Puoi visualizzare un messaggio personalizzato sullo schermo. Ad esempio, potresti voler indicare che il dispositivo è stato smarrito o segnalare le modalità per contattarti.
- Il dispositivo non visualizza avvisi né emette suoni quando ricevi chiamate, messaggi o notifiche o in caso di spegnimento di eventuali avvisi.

Per attivare la Modalità smarrito:

- Vai a Trova il mio iPhone su iCloud.com. Se non visualizzi Trova il mio iPhone su iCloud.com, l'account ha accesso solo alle funzioni di iCloud per il web. Per accedere alle altre funzioni di iCloud, imposta iCloud sul tuo dispositivo iOS o Mac.
- 2. Clicca Tutti i dispositivi, poi seleziona il dispositivo che vuoi localizzare o bloccare.
- 3. Clicca su Modalità smarrito (dispositivi iOS 6 o versioni successive) o Blocca (iOS 5 o OS X v10.7.5 o versioni successive).
- 4. Segui le istruzioni mostrate sulla schermata, tenendo presente quanto segue.
  - Se il tuo dispositivo iOS dispone di un codice, questo è necessario per sbloccare il dispositivo. In caso contrario, ti verrà richiesto di creare un nuovo codice.
  - Se stai cercando di localizzare il dispositivo iOS di un membro della famiglia in Modalità smarrito e il dispositivo non ha impostato un codice, è necessario inserire la password dell'ID Apple di tale persona sul computer.
  - Se stai cercando di bloccare il Mac di un membro della famiglia, è necessario inserire la password dell'ID Apple di tale persona sul computer.
  - Se ti viene richiesto di inserire un numero di telefono, fornisci un numero a cui puoi essere raggiunto. Il numero viene visualizzato nella schermata di blocco del dispositivo.
  - Se ti viene chiesto di inserire un messaggio, ti consigliamo di scrivere che il dispositivo è stato smarrito e le informazioni per contattarti. Il messaggio viene visualizzato sulla schermata di blocco del dispositivo.

**Nota:** se dimentichi il codice dopo aver bloccato il tuo dispositivo e in seguito lo hai ritrovato, è necessario portarlo a un centro riparazioni autorizzato per sbloccarlo.

#### Individuare il dispositivo in modalità smarrito

Se usi la Modalità smarrito, quando inizia la localizzazione, visualizzi la posizione attuale del dispositivo e anche eventuali spostamenti sulla mappa.

- Se il tuo dispositivo è online quando lo metti in Modalità smarrito o lo blocchi, esso si blocca e inizia la localizzazione (se disponibile). Se sul dispositivo la Localizzazione è disattivata, essa verrà temporaneamente attivata per localizzare il tuo dispositivo. Riceverai un'email di conferma all'indirizzo del tuo ID Apple.
- 2. Se il dispositivo è offline, il blocco con codice e la localizzazione (se disponibile) si attiveranno non appena sarà di nuovo online.

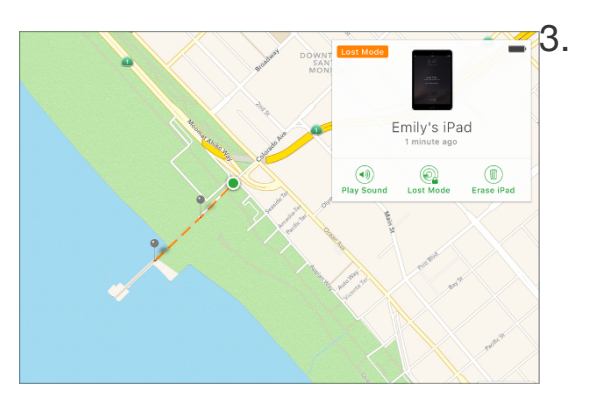

#### Inizializzare un dispositivo

In caso di furto o smarrimento, puoi inizializzare il tuo dispositivo iOS se hai impostato Trova il mio iPhone sul dispositivo prima di perderlo. Se hai configurato "In famiglia", puoi inizializzare anche il dispositivo di un membro della famiglia.

**Importante:** prima di inizializzare il tuo dispositivo, prova a individuarlo o a fargli emettere un suono. Una volta inizializzato il dispositivo, non ti sarà possibile usare Trova il mio iPhone per eseguire queste due operazioni. Potresti ancora essere in grado di individuare il tuo Mac se si trova vicino a una rete Wi-Fi usata in precedenza.

Per inizializzare il dispositivo:

- Vai a Trova il mio iPhone su iCloud.com. Se non visualizzi Trova il mio iPhone su iCloud.com, l'account ha accesso solo alle funzioni di iCloud per il web. Per accedere alle altre funzioni di iCloud, imposta iCloud sul tuo dispositivo iOS o Mac.
- 2. Clicca Tutti i dispositivi, poi seleziona il dispositivo che vuoi inizializzare.
- 3. Nella finestra Info del dispositivo, fai clic su Inizializza [dispositivo].

Se il tuo dispositivo è online, verrà avviata l'inizializzazione da remoto. Riceverai un'email di conferma all'indirizzo del tuo ID Apple. Se il tuo dispositivo è offline, l'inizializzazione da remoto avrà inizio non appena sarà online. Se inizializzi il tuo dispositivo iOS e successivamente lo ritrovi, puoi ripristinarlo utilizzando il Backup.

## Il backup del proprio dispositivo

Se esegui il backup dell'iPhone o dell'iPad, avrai a disposizione una copia dei dati da usare in caso di sostituzione, perdita o danneggiamento del dispositivo. I backup consentono di trasferire i dati dall'ultimo dispositivo a quello nuovo.

**iCloud o iTunes?** Puoi copiare e salvare i dati sull'iPhone o sull'iPad eseguendo il backup del dispositivo in iCloud o iTunes. Se sostituisci il dispositivo, puoi usare il relativo backup per trasferire le informazioni a un nuovo dispositivo,

| iPad 😤<br>🗙 Indietro | 08-41                                                                                                    |        | 00%                          |
|----------------------|----------------------------------------------------------------------------------------------------|--------|------------------------------|
|                      | Configura iPad                                                                                                    |        | •                            |
|                      | Configura come nuovo iPad                                                                                                    | >      | Configura iPhone             |
|                      | Ripristina da backup iCloud                                                                                                    | >      | Configura come nuovo iPhone  |
|                      | Ripristina da backup iTunes                                                                                                    | >      | Ripristina da backup iCloud  |
|                      | Cosa succede con il ripristino?<br>I tuoi dati personali e i contenuti acquistati appar<br>automaticamente sul tuo dispositivo. | iranno | Ripristina da backup l'Tunes |

**Scegli il metodo più adatto alle tue esigenze:** Questa spiegazione può essere utile per scegliere il metodo di backup più adatto alle tue esigenze. Se dovessi aver bisogno di un backup alternativo o sei indeciso, puoi eseguirne uno in iCloud e un altro in iTunes...

## Backup con iCloud

- Archivia i backup nel cloud
- Offre fino a 1 TB di spazio di archiviazione (i primi 5 GB sono gratuiti)
- Esegue sempre la codifica dei backup
- Consente di eseguire e usare i backup in qualsiasi luogo tramite Wi-Fi

## **Backup con iTunes**

- Archivia i backup sul Mac o sul PC
- Archivia i dati a seconda dello spazio disponibile sul Mac o sul PC
- Offre backup codificati (impostazione disattivata di default)
- Consente di eseguire e usare i backup dal Mac o dal PC

Dati che non possono essere trasferiti da un tipo di dispositivo ad un altro: Puoi esegui il ripristino di un dispositivo da un backup di un altro tipo di dispositivo (ad esempio, da un iPad per un iPhone o viceversa), tuttavia in questo caso questi dati non verranno trasferiti: foto, messaggi e allegati, memo vocali, App che non sono compatibili con il dispositivo che stai configurando (ad esempio, le app compatibili solo con iPad non verranno trasferite all'iPhone).

#### Backup con iTunes

Apri iTunes e collega il dispositivo al computer tramite il cavo USB.

Salva i contenuti scaricati dall'iTunes Store o dall'App Store facendo clic su File > Dispositivi > Trasferisci acquisti. Quindi attendi che il trasferimento venga completato. Se usi Windows e non visualizzi un menu File, tieni premuti i tasti Ctrl e B.

| 📫 🗯 iTune | es Fil | e Composizion                         | e Vista | Controlli | Account       | Finestra     | Aiuto |
|-----------|--------|---------------------------------------|---------|-----------|---------------|--------------|-------|
|           | 1      | Nuova                                 |         | •         |               |              |       |
|           |        | Vlodifica playlist<br>Chiudi finestra | æ       | w         |               |              |       |
|           |        | Aggiungi alla libre<br>_ibreria       | ria ೫   | •         |               |              |       |
|           |        | Dispositivi                           |         | Sin       | cronizza "iP  | hone"        |       |
|           |        | n casa                                |         | Tras      | sferisci acqu | isti da "iPh | none" |
|           |        | Apri streaming                        | ж       | U Ese     | gui backup    |              |       |

Se desideri salvare i dati di Salute e Attività dal dispositivo iOS o dall'Apple Watch, dovrai eseguire la crittografia del backup: seleziona la casella denominata Codifica backup [dispositivo] e crea una password facile da ricordare.

Annota la password e conservala in un luogo sicuro, dato che senza questa password non potrai più recuperare i backup iTunes.

Se non devi salvare i dati di Salute e Attività, puoi creare un backup e non eseguirne la crittografia. Devi solo fare clic su Effettua backup adesso. Se usi Windows, fai clic su File > Dispositivi > Backup (se non visualizzi un menu File, tieni premuti i tasti Ctrl e B).

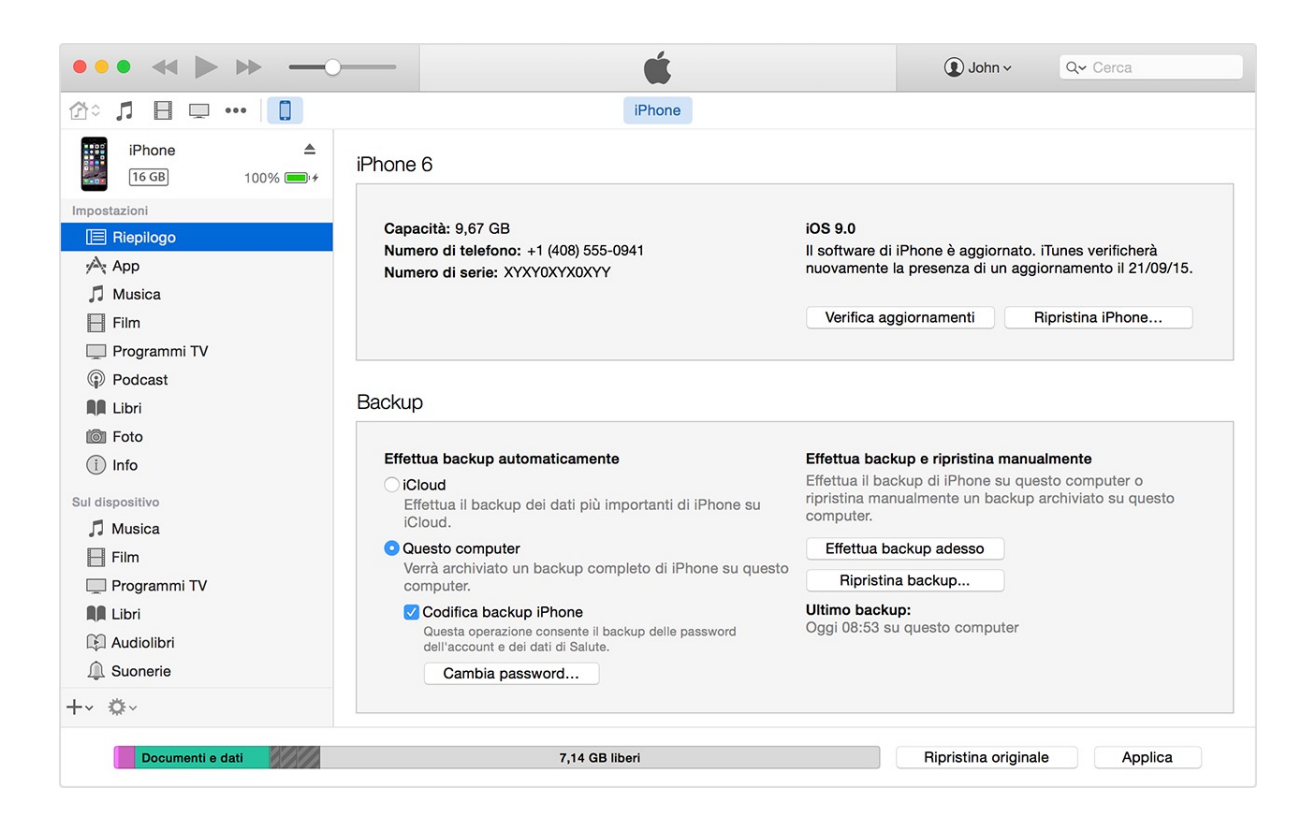

## Backup con iCloud

Con una connessione alla rete Wi-Fi puoi eseguire un backup del dispositivo tramite iCloud. Non devi collegare il dispositivo al computer o essere a casa per poter eseguire il backup tramite iCloud.

Nei backup iCloud sono inclusi quasi tutti i dati e quasi tutte le impostazioni archiviati sul dispositivo.

#### Nei backup iCloud non sono inclusi:

- Dati già archiviati nel cloud, come contatti, calendari, note, ll mio streaming foto e la Libreria foto di iCloud
- Dati archiviati in altri servizi cloud, come Gmail e la posta di Exchange
- Informazioni e impostazioni di Apple Pay
- Impostazioni di Touch ID
- Contenuti non ottenuti direttamente da iTunes Store, App Store o iBooks Store, come MP3, video o CD importati
- Contenuti di iTunes nella nuvola e App Store (se sono ancora disponibili nell'iTunes Store, nell'App Store o nell'iBooks Store, puoi toccarli di nuovo per scaricare i contenuti già acquistati)

#### Esecuzione di un backup tramite iCloud:

- 1. Connetti il dispositivo a una rete Wi-Fi.
- In iOS 8 o versioni successive tocca Impostazioni > iCloud > Backup.
   In iOS 7 o versioni precedenti tocca Impostazioni > iCloud > Archivio e backup.
- 3. Assicurati che l'opzione Backup iCloud sia attiva.
- Tocca Esegui backup adesso. Mantieni la connessione alla rete Wi-Fi fino al completamento del processo.
- Assicurati che il backup sia terminato toccando Impostazioni > iCloud > Archivio > Gestisci spazio, quindi seleziona il dispositivo. Il backup appena eseguito dovrebbe venire visualizzato

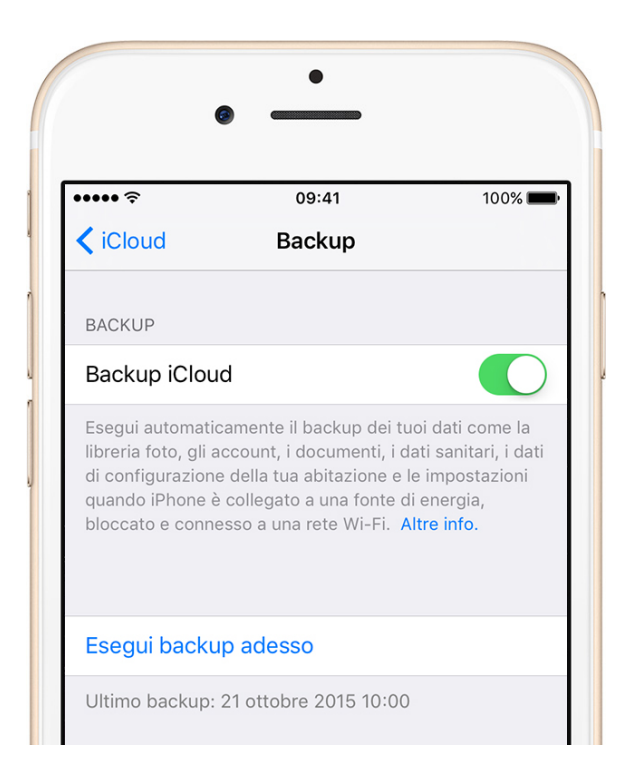

#### Esecuzione automatica del backup in iCloud:

Dopo aver attivato Backup iCloud, iCloud può eseguire automaticamente il backup del dispositivo ogni giorno. iCloud esegue automaticamente i backup giornalieri solo se:

- Il dispositivo è collegato a una fonte di alimentazione.
- Il dispositivo è connesso a una rete Wi-Fi.
- Lo schermo del dispositivo è bloccato.
- Disponi di spazio libero sufficiente in iCloud per il backup.

#### Gestione dello spazio di archiviazione di iCloud:

Se superi il limite previsto dal tuo piano di archiviazione, le nuove foto e i nuovi video non potranno essere caricati nella Libreria foto di iCloud e i tuoi dispositivi non eseguiranno più il backup su iCloud. L'aggiornamento di iCloud Drive e delle app abilitate per iCloud non sarà più possibile sui tuoi dispositivi e non potrai inviare o ricevere messaggi con il tuo indirizzo email iCloud.

Puoi gestire lo spazio di archiviazione eseguendo l'upgrade del piano di archiviazione di iCloud o eliminando backup, documenti, foto e messaggi email di cui non hai più bisogno. Per controllare la quantità di spazio iCloud disponibile nel tuo account segui questi passaggi:

- Su iPhone, iPad o iPod touch: se usi iOS 8 o versioni più recenti, tocca Impostazioni > iCloud > Archivio > Gestisci spazio. Se usi una versione meno recente di iOS, vai su Impostazioni > iCloud > Archivio e backup.
- Sul Mac vai al menu Apple > Preferenze di Sistema, fai clic su iCloud, quindi fai clic su Gestisci.
- Sul PC apri iCloud per Windows, quindi fai clic su Gestisci.

#### Prezzi dello spazio di archiviazione su iCloud:

Quando effettui la registrazione per iCloud, ottieni automaticamente e gratuitamente 5 GB di spazio di archiviazione. Se hai bisogno di più spazio, puoi effettuare l'upgrade a un piano di archiviazione superiore. Dall'iPhone, dall'iPad, dal Mac o dal PC puoi effettuare l'upgrade dello spazio di archiviazione su iCloud e puoi scegliere fra:

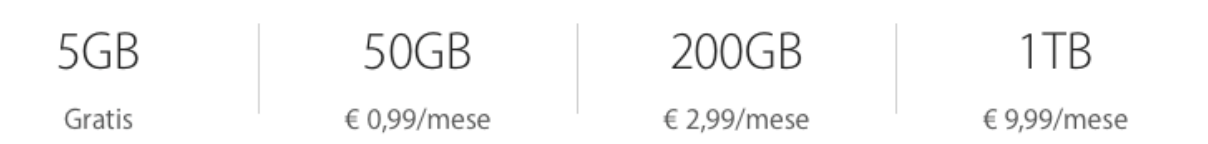

Dopo aver effettuato l'upgrade, l'importo verrà addebitato mensilmente.

## Icone di Stato

Le icone della barra di stato nella parte superiore dello schermo forniscono informazioni su iPad:

| Icona di stato | Cosa significa                                                                                                    |
|----------------|----------------------------------------------------------------------------------------------------|
| ŝ              | Wi-Fi iPad è connesso a Internet mediante Wi-Fi. Quante più barre sono<br>visualizzate, tanto più intenso sarà il segnale. Consulta Connettersi alla rete Wi-Fi.                            |
| utl            | Segnale del cellulare iPad (modelli Wi-Fi + Cellular) è nel raggio di portata della<br>rete cellulare. In caso di assenza di segnale, viene visualizzato il messaggio<br>"Nessun servizio". |
| $\rightarrow$  | Uso in aereo "Uso in aereo" è attivo. Le funzionalità non wireless sono disponibili,<br>ma le funzionalità wireless vengono disabilitate. Consulta Viaggiare con iPad.                      |
| LTE            | LTE iPad (modello Wi-Fi + Cellular) è connesso a Internet su una rete 4G LTE.                                                                                                    |
| 4G             | 4G iPad (modello Wi-Fi + Cellular) è connesso a Internet su una rete 4G.                                                                                                    |
| 3G             | 3G iPad (modello Wi-Fi + Cellular) è connesso a Internet su una rete 3G.                                                                                                    |
| E              | EDGE iPad (modello Wi-Fi + Cellular) è connesso a Internet su una rete EDGE.                                                                                                    |
| GPRS           | GPRS iPad (modello Wi-Fi + Cellular) è connesso a Internet su una rete GPRS.                                                                                                    |
| ତ              | Hotspot personale iPad sta fornendo un hotspot personale ad un altro dispositivo.<br>Consulta Hotspot personale.                                                                            |
| Ð              | Sincronizzazione iPad si sta sincronizzando con iTunes. Consulta Sincronizzare iPad.                                                                                                    |
| 212            | Attività C'è traffico di rete o un altro tipo di attività. Alcune app di terze parti<br>utilizzano questa icona per mostrare l'attività delle app.                                          |
| VPN            | VPN iPad è connesso a una rete mediante VPN. Consulta Impostazioni VPN.                                                                                                    |
|                | Blocco iPad è bloccato. Consulta Blocco schermo.                                                                                                    |
| C              | Non disturbare "Non disturbare" è attivo. Consulta Non disturbare.                                                                                                    |
|                | Orientamento bloccato L'orientamento dello schermo è bloccato. Consulta<br>Modificare l'orientamento dello schermo.                                                                         |
| 1              | Localizzazione Un'app sta utilizzando Localizzazione. Consulta Servizi di<br>localizzazione.                                                                                                |
|                | Sveglia È impostata una sveglia. Consulta Impostare una sveglia o programmare un<br>ciclo di sonno.                                                                                         |
| *              | Bluetooth <sup>®</sup> Il Bluetooth è attivo e può essere collegato. Consulta Connettere dispositivi Bluetooth.                                                                             |
| $\mathbf{G}$   | Le cuffie sono collegate iPad è abbinato agli auricolari Bluetooth che sono accesi<br>e si trovano nel raggio di portata del Bluetooth. Consulta Connettere dispositivi<br>Bluetooth.       |
| Û              | Batteria Bluetooth Indica il livello della batteria di un dispositivo Bluetooth supportato e abbinato.                                                                                      |
| ,              | Batteria Indica il livello o lo stato della carica della batteria. Consulta Caricare e<br>controllare lo stato della batteria.                                                              |